Найти наш **новый дизайн b2b** можно перейдя по ссылке или просто ввести в поиске в браузере его наименование: <u>https://b2b.kiddisvit.ua/ru</u> также и для **мобильной версии сайта.** 

Для авторизации на сайте необходимо нажать кнопку «Вход» и в появившимся окне ввести свои логин и пароль. (пример показано на рисунку ниже).

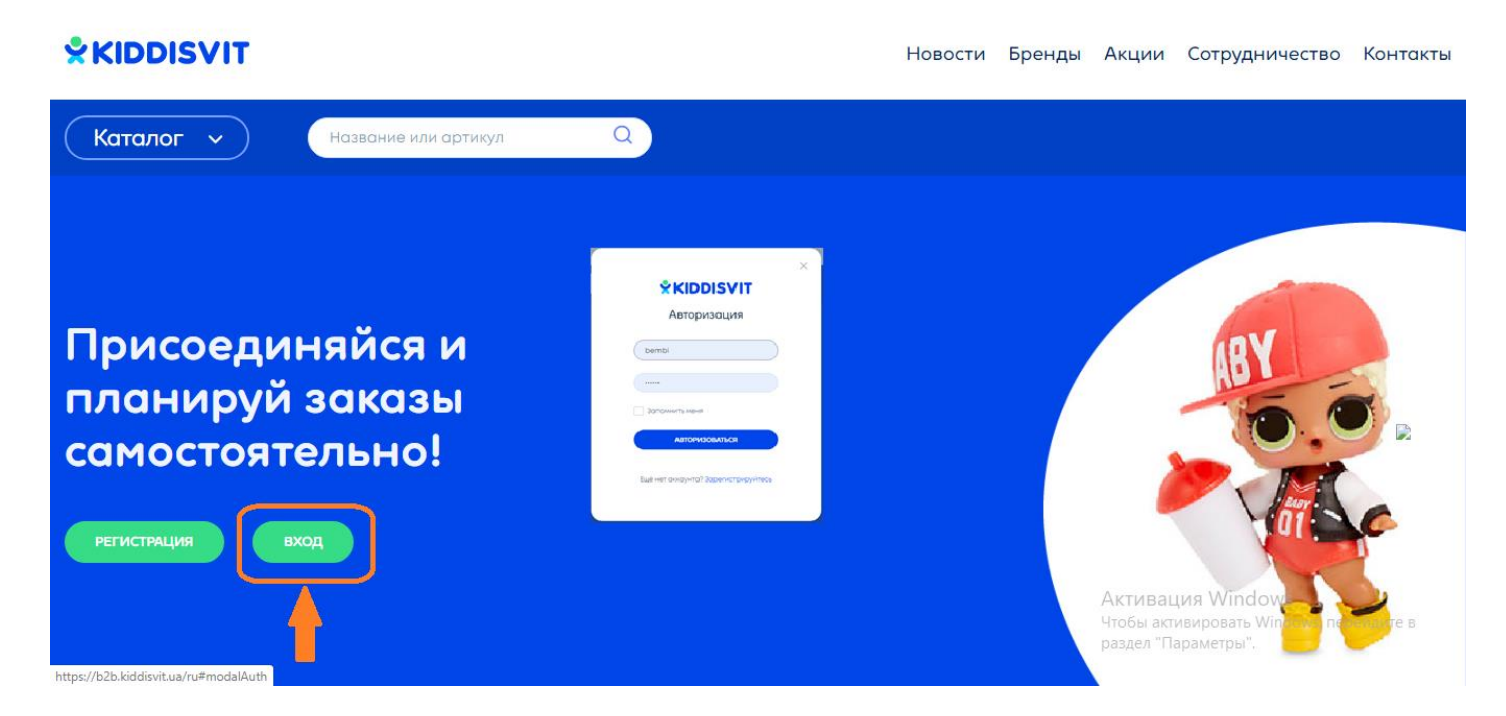

После авторизации в первую очередь указать контрагента, договор и магазин, после чего будут применены коммерческие условия выбранного договора, рассчитаны цены согласно их «Ваша цена». (показано на рисунку ниже)

## **\***KIDDISVIT

Новости Бренды Акции Сотрудничество Контакты

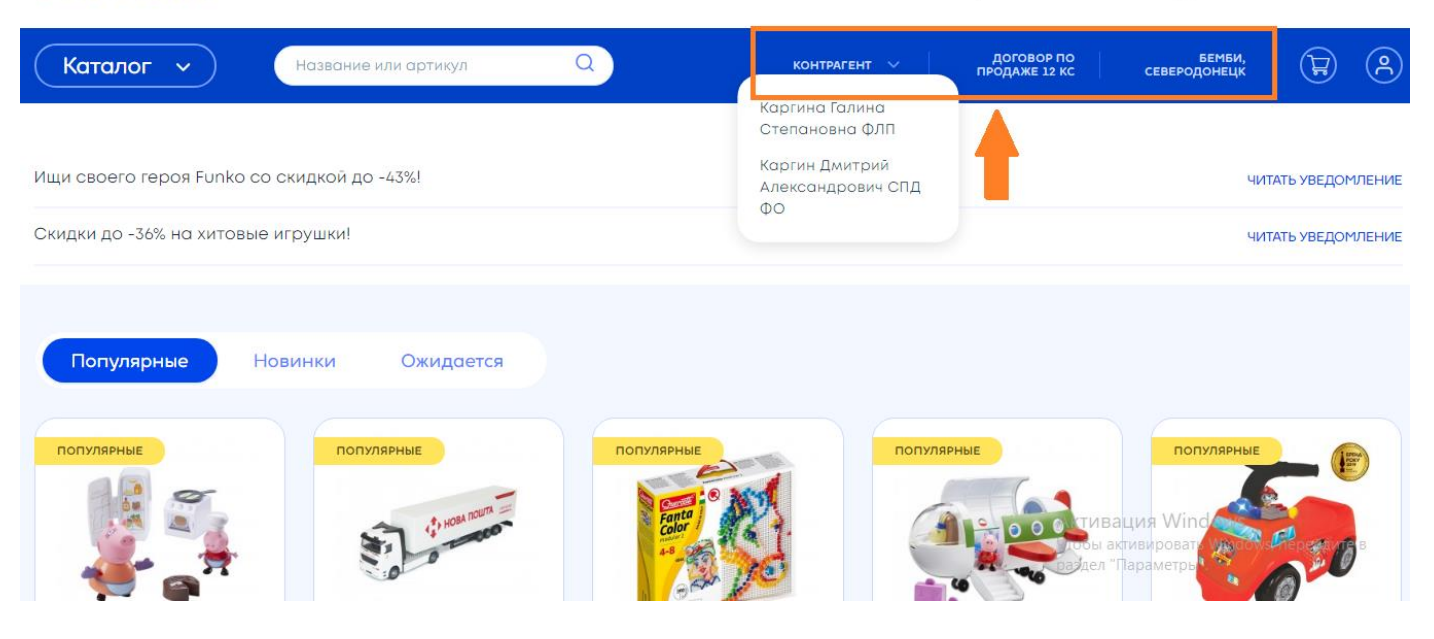

Каталог товаров представлен в виде двух вариантов «Плитка» и «Список». Управлять этими видами

品≔

отображения каталога может сам пользователь, с помощью кнопок

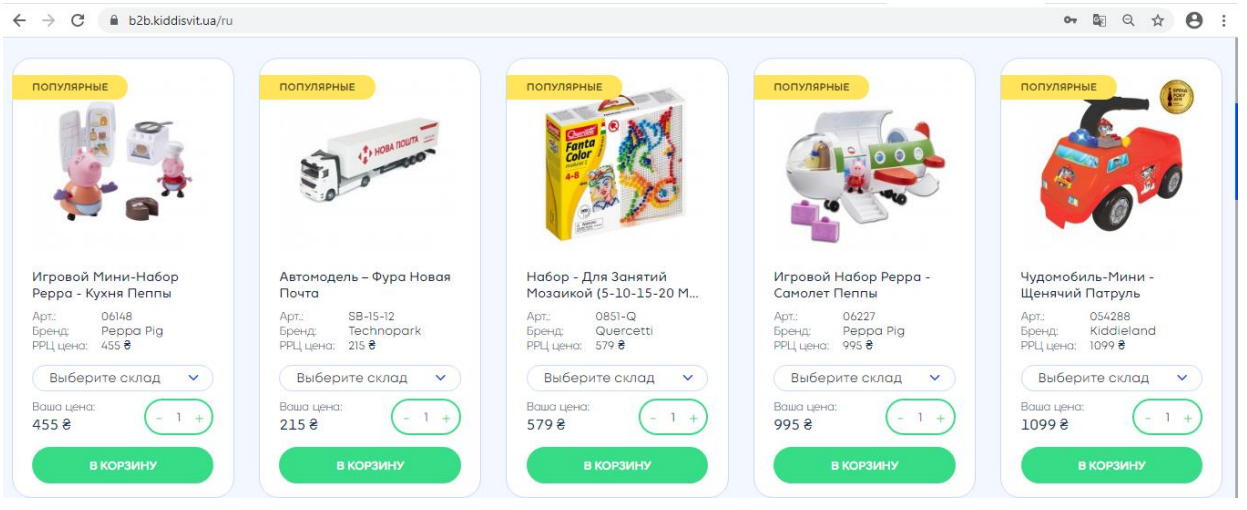

на рисунку выше Каталог товаров вид «плитка»

| Каталог у Наза                       | зание или арти    | ікул Q                                              |               | к                | онтрагент 🗸          | договор 🗸     | и магазин у           | <b>(</b>               |
|--------------------------------------|-------------------|-----------------------------------------------------|---------------|------------------|----------------------|---------------|-----------------------|------------------------|
| Главная / Каталог / <b>Мальчикам</b> |                   |                                                     |               |                  |                      |               |                       |                        |
| Фильтры                              | Сортир            | оовать: По умолчанию                                |               | ~)               |                      | Выводить      | . 12 ~                | 88 ≔                   |
| ЦЕНА                                 | Показан           | ю от 1 до 12 из 645                                 |               |                  |                      |               |                       |                        |
| 00                                   | Арт.              | Название                                            | Цена за       | ед.              | Наличие на складо    | хс            | Выберите скла         | д и количество         |
| от 19 до 10190                       | 3DS-ARCP-<br>COM  | <b>3D-ручка 3Doodler Start</b><br>Бранд: 3Doodler S | Ваша<br>цена: | 2199 🕏 Днепр     | >100 Киев            | <100          | Выберите склад~       | (- 1 +) ())            |
|                                      | 9SPSESSE2R-<br>CL | <b>3D-ручка 3Doodler Start</b><br>Бренд: 3Doodler S | Ваша          | 1499 🕏 Днепр     | >100 Киев            | <10           |                       |                        |
|                                      | 18-25061          | Авто-Конструктор<br>Бренд: Bburago                  | 3L            | л-ручка зробате  | er Start для детскої | го творчества | I - Креатив (48 стер) | кнеи, прозрачная)<br>) |
| Вьетнам                              | 18-25118          | Авто-Конструктор<br>Бренд: Bburago                  | Бр            | енд: 3Doodler St | art                  |               |                       |                        |
| Бангладеш<br>Польша                  | 18-45121          | Авто-Конструктор - Jeep<br>Бренд: Bburago           | Ваша<br>цена: | 345 🖲 Днепр      | <10                  |               | Выберите склад~       | - 1 +                  |

На рисунку выше Каталог товаров вид «Список»

В режиме отображения товаров «списком» можно увидеть свободные остатки по складам. (Киев, Днепр, Д20%НТВ – это Днепр20%НТВ, аналогично и К20%НТВ, Д30%НТВ).

В выпадающем списке поля «Выберите склад» доступны для выбора только склады на которых есть свободные остатки данного товара (пример показа на рисунку ниже)

| A CONTRACTOR OF CONTRACTOR OFO |                                                                                    |                                                                                    |
|----------------------------------------------------------------------------------------------------|------------------------------------------------------------------------------------|------------------------------------------------------------------------------------|
| Набор Аксессуаров Для<br>3D-Ручки 3Doodler Start                                                                                                    | Набор Стержней Для 3D-<br>Ручки 3Doodler Start                                     | Набор Стержней Для 3D-<br>Ручки 3Doodler Start                                     |
| Арт.: 8SMKFOOD3R<br>Бренд: 3Doodler Start<br>РРЦ цена: 449 <del>8</del>                                                                                                    | Арт.: 3DS-ECO05-<br>BLUE-24<br>Бренд: 3Doodler Start<br>РРЦ цена: 179 <del>8</del> | Арт.: 3DS-ECO02-<br>MINT-24<br>Бренд: 3Doodler Start<br>РРЦ цена: 179 <del>8</del> |
| Выберите склад 🗸                                                                                                    | Выберите склад 🗸                                                                   | Выберите склад 🗸                                                                   |
| днепр<br>Д20%НТВ                                                                                                    | 120.72 € (- 1 +)                                                                   | 120.72 € - 1 +                                                                     |

В шапке сайта можно выбрать основной склад, тогда в товарах которые есть в свободном остатке на выбраном складе, он заполниться автоматически.

Пример: в шабке выбран склад Днепр20%НТВ(см.рис. ниже) в каталоге товара, который доступен к заказу с выбраного склада он заполнился. При изменении склада в шапке на другой, он заполнится в товарах согласно своих свободных остатков.

|                    |                                                      | Ново          | сти Бр              | енды А               | кции       | Сотру           | дничест    | гво Помощь К                      | Сонтакты  |
|--------------------|------------------------------------------------------|---------------|---------------------|----------------------|------------|-----------------|------------|-----------------------------------|-----------|
| Q                  | ТЕСТЕР ТЕСТЕРОВИ<br>ТЕСТОВ                           | 4 ~           | ДОГОВОР  <br>№ 1:   | ПО ПРОДАЖЕ<br>23ТЕСТ | - <b>~</b> | ОФИС БЕРЕ       | зинская    | <ul> <li>✓ Д20%НТВ → (</li> </ul> | ¥ 8       |
|                    | wprocessory                                          |               |                     |                      |            |                 |            | <b>†</b>                          |           |
| 9SPSESSE2R         | <b>3D-ручка 3Doodler Start</b><br>Бренд: 3Doodler S_ | Ваша<br>цена: | 1095.42 <b>8</b>    | Днепр                | >100       | Киев            | <100       | Выберите склад~                   | (- 1 +) ( |
| 3DS-MEGA-<br>FES-E | <b>3D-Ручка 3Doodler Start</b><br>Бренд: 3Doodler S_ | Ваша<br>цена: | 1972.38 8           | Д20%НТВ              | 3          |                 |            | д20%нтв 🗸                         | - 1 +     |
| 823583             | Автоматическая Душева<br>Бренд: BABY born            | Ваша<br>цена: | 1012.8 <b>8</b>     | Киев                 | 2          |                 |            | Выберите склад~                   | - 1 +     |
| TY6082A            | <b>Автомобиль Crash Car S2</b><br>Бренд: Monster S   | Ваша<br>цена: | 311.64 <b>8</b>     | Киев<br>Д20%НТВ      | 9<br><100  | K30%HTB         | 1          | д20%нтв 🗸                         | - 1 +     |
| TY6082B            | Автомобиль Crash Car S2<br>Бренд: Monster S          | Ваша<br>цена: | 311.64 <b>8</b>     | Днепр<br>КЗО%НТВ     | <100<br>1  | Киев<br>Д20%НТВ | 10<br><100 | д20%нтв 🗸                         | - 1 +     |
| TY5873C-1          | Автомобиль Crash Car н<br>Бренд: Monster S_          | Ваша<br>цена: | 437.58 <del>8</del> | Д20%НТВ              | <100       |                 |            | д20%нтв 🗸                         | (- 1 +) ( |

Для того чтобы добавить товар в козину нужно указать склад, количество и нажать кнопку «В корзину». После того как закончили формировать свой заказ для перехода на форму оформления заказа нажать кнопку в корзине

«Оформить заказ» (очорнить заказ) или () (иконка корзины находится в правом верхнем углу старницы сайта).

Если Вы хотите **изменить количество заказанного товара,** это можно сделать прямо в корзине(ввести колво или с помошью кнопок «+», «-»). Также **можно удалить товар из корзины** нажав на красный крестик. (см. пример на рисунку ниже).

Если хотите добавить новый товар (которого нет в корзине) воспользоваться кнопкой «Продолжить формирование заказа».

## Ваш заказ

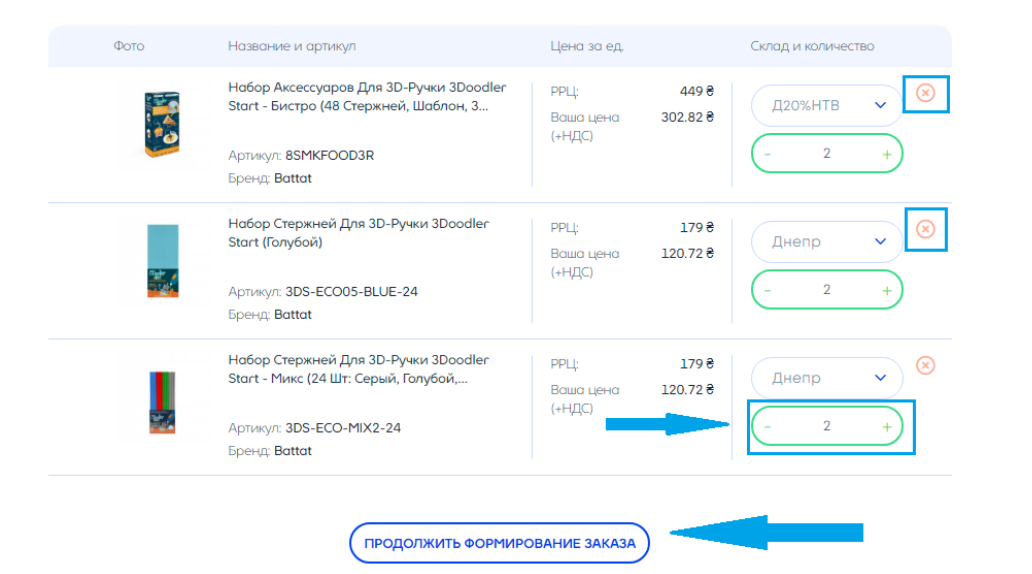

| Bec                          | 0 кг                 |
|------------------------------|----------------------|
| Объем                        | 0 M3                 |
| Всего РРЦ                    | 1614 🖶               |
| Ваша выгода                  | 671.66 🗧             |
| Ваша стоимость               | 1088.52 ₴            |
| Дебеторская<br>задолженность | -153.01 <del>8</del> |

На странице «Оформление заказа» указывается способ доставки (ниже перечислены доступные для выбора) и реквизиты клиента, который будет забирать заказ (Эти поля обязательны для заполнения).

Если получатель не Вы (дропшиппинг) для таких случаев предназнчена вкладка «Получатель не Я», где указать условия оплаты и доставки, а также сумму обратной доствки если она есть.

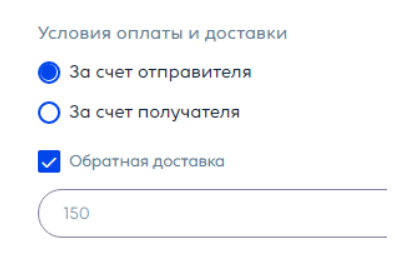

Есть 4 способа доставки:

- 1.Отделение службы доставки (Новая почта, Укрпочта, Justin);
- 2. Курьером службы доставки (Новая почта, Укрпочта, Justin);
- 3. Машиной (на склад, в магазин);
- 4.Самовывоз (самовывоз подразумевает, что клиент заберёт товар непосредственно со склада).

На рисунку ниже показан пример заполнных реквизитов для способа доставки на отделение НП.

| łа отделение службы доставки | Введите ваши данные |
|------------------------------|---------------------|
| Выберите службу доставки     | Фамилия             |
| Новая почта                  | Петренко            |
|                              | Имя                 |
| Зыберите область             | Юлия                |
| Кіровоградська 🗸             | Отчество            |
| Зыберите город               | Александровна       |
| Александрия (г.Кировогр.о 🗸  | Номер телефона      |
| Выберите отделение           | +38(097) 473 48 93  |
| Відділення №3 (до 30 кг на 🗸 | Комментарий         |

После всех действий нажмите кнопку «Оформить заказ».

| Количество товаров           | 6 шт      |
|------------------------------|-----------|
| Bec                          | 0 кг      |
| Объем                        | 0 M3      |
| Bcero PPЦ                    | 1614 0    |
| Ваша выгода                  | 671.66 8  |
| Ваша стоимость               | 1088.52 8 |
| Дебеторская<br>задолженность | -153.01 0 |

После нажатия "Оформить заказ" он автоматически попадает в систему компании КИДДИСВИТ, сайт выдаст номер созданного заказа, он зарезервирован под Вас. После этого Вы должны сообщить менеджеру, что заказ нужно отдать в сборку. Менеджер проверяет оформленный заказ в системе и отдает его в сборку.

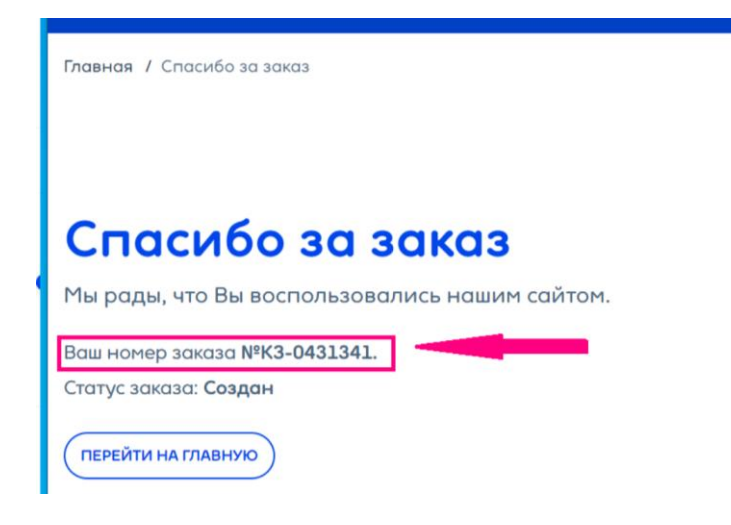